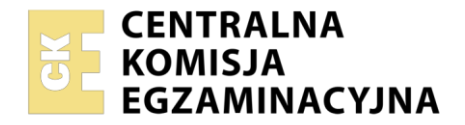

Nazwa kwalifikacji: **Wykonywanie przekazu reklamowego** Oznaczenie kwalifikacji: **PGF.07** 

| Numer PESEL zdającego* |  | Miejsce na naklejkę z numerem<br>PESEL i z kodem ośrodka |
|------------------------|--|----------------------------------------------------------|

Czas trwania egzaminu: **180** minut.

# EGZAMIN ZAWODOWY CZĘŚĆ PRAKTYCZNA

## PODSTAWA PROGRAMOWA 2019

## Instrukcja dla zdającego

- 1. Na pierwszej stronie arkusza egzaminacyjnego wpisz w oznaczonym miejscu swój numer PESEL i naklej naklejkę z numerem PESEL i z kodem ośrodka.
- 2. Na KARCIE OCENY w oznaczonym miejscu przyklej naklejkę z numerem PESEL oraz wpisz:
  - swój numer PESEL\*,
  - oznaczenie kwalifikacji,
  - numer zadania,
  - numer stanowiska.
- 3. Sprawdź, czy arkusz egzaminacyjny zawiera 5 stron i nie zawiera błędów. Ewentualny brak stron lub inne usterki zgłoś przez podniesienie ręki przewodniczącemu zespołu nadzorującego.
- 4. Zapoznaj się z treścią zadania oraz stanowiskiem egzaminacyjnym. Masz na to 10 minut. Czas ten nie jest wliczany do czasu trwania egzaminu.
- 5. Czas rozpoczęcia i zakończenia pracy zapisze w widocznym miejscu przewodniczący zespołu nadzorującego.
- 6. Wykonaj samodzielnie zadanie egzaminacyjne. Przestrzegaj zasad bezpieczeństwa i organizacji pracy.
- 7. Po zakończeniu wykonania zadania pozostaw arkusz egzaminacyjny z rezultatami oraz KARTĘ OCENY na swoim stanowisku lub w miejscu wskazanym przez przewodniczącego zespołu nadzorującego.
- 8. Po uzyskaniu zgody zespołu nadzorującego możesz opuścić salę/miejsce przeprowadzania egzaminu.

#### Powodzenia!

\* w przypadku braku numeru PESEL – seria i numer paszportu lub innego dokumentu potwierdzającego tożsamość

## Zadanie egzaminacyjne

Na zamówienie Aquaparku Delfin, przygotuj projekty:

- karnetu wstępu,
- koszulki firmowej,
- banera internetowego.

Zadanie wykonaj na przygotowanym stanowisku egzaminacyjnym, wyposażonym w komputer z niezbędnym oprogramowaniem.

Do rozwiązania zadania wykorzystaj pliki zawarte w skompresowanym folderze *Aquapark,* znajdującym się na pulpicie komputera oraz informacje zawarte w arkuszu egzaminacyjnym.

Hasło do folderu *Aquapark*: delfin

Utworzone dokumenty, będące rezultatami pracy zapisz na pulpicie komputera w folderze o nazwie będącej Twoim numerem PESEL.

Rezultaty zapisz na płycie CD/DVD w folderze opisanym swoim numerem PESEL w plikach o nazwach:

- karnet\_awers\_PESEL
- karnet\_rewers\_PESEL
- koszulka\_PESEL
- baner\_PESEL

Po zakończeniu pracy rezultaty nagraj na płytę, a następnie zgłoś przez podniesienie ręki chęć sprawdzenia nagranej przez siebie płyty na wyznaczonym do tego stanowisku. Po uzyskaniu zgody przewodniczącego Zespołu Nadzorującego podejdź do stanowiska i sprawdź jakość nagrania poprzez otwarcie każdego pliku nagranego na płytę. W przypadku negatywnego wyniku pierwszej próby sprawdzenia masz możliwość ponownego nagrania płyty CD/DVD i sprawdzenia jakości nagrania. Sprawdzoną płytę opisz swoim numerem PESEL i pozostaw wraz z arkuszem egzaminacyjnym na swoim stanowisku.

#### Aquapark Delfin

ul. Beskidzka 247 43-370 Szczyrk telefon: 765-567-333 www.aquapark\_delfin.pl

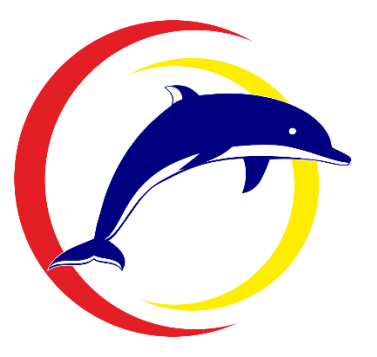

#### Informacje o Aquaparku Delfin

W Szczyrku rozpoczyna działalność Aquapark Delfin. Swoim gościom proponuje liczne atrakcje: baseny rekreacyjne i sportowe, saunarium, zajęcia fitness, siłownię oraz restauracje i bary. Miesiąc przed otwarciem Aquaparku zaplanowano intensywną kampanię internetową oraz przygotowanie wybranych elementów systemu identyfikacji wizualnej.

| Godziny otwarcia       |            |                   |            |                               |            |  |
|------------------------|------------|-------------------|------------|-------------------------------|------------|--|
| Poniedziałek<br>Wtorek | 8.00-20.00 | Środa<br>Czwartek | 7.00-20.00 | Piątek<br>Sobota<br>Niedziela | 8.00-22.00 |  |

## Wytyczne dotyczące wykonania projektu karnetu wstępu

- wymiary projektu: szerokość 100 mm, wysokość 60 mm;
- rozdzielczość pliku 300 dpi;
- projekt dwustronny;
- wszystkie teksty umieszczone w projekcie powinny być czytelne, zamienione na krzywe Beziera i nie mogą wychodzić poza obszar danego pola;
- kontury wszystkich pól o szerokości 0,5 mm w kolorze RGB (43, 42, 41);

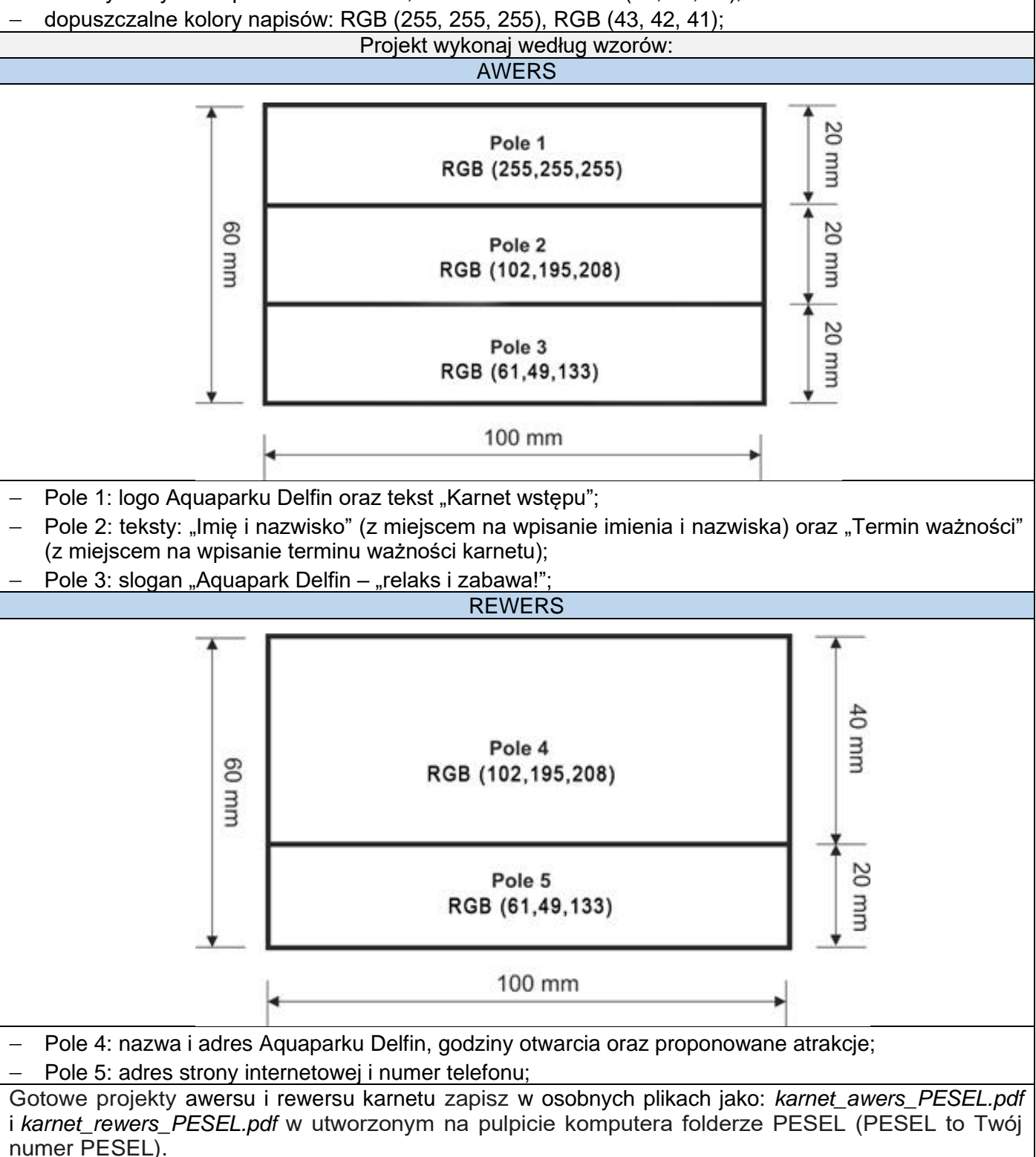

#### Wytyczne dotyczące wykonania projektu koszulki

Do wykonania projektu wykorzystaj plik koszulka.jpg umieszczony na pulpicie komputera w folderze Aquapark.

| Rozdzielczość pliku 300 dpi.                                                                                                    |                                                                                                    |  |  |  |
|----------------------------------------------------------------------------------------------------|----------------------------------------------------------------------------------------------------|--|--|--|
| Przód koszulki                                                                                                    |                                                                                                    |  |  |  |
| _                                                                                                    | Na kieszonce należy umieścić logo Aquaparku Delfin (plik logo.png z folderu Aquapark);                                    |  |  |  |
| _                                                                                                    | logo musi wypełniać cały obszar kieszonki i nie może wykraczać poza jej obrys.                                            |  |  |  |
| Tył koszulki                                                                                                    |                                                                                                    |  |  |  |
| —                                                                                                    | Należy umieścić w dwóch liniach napisy: "Obsługa" oraz "Aquapark Delfin";                                                 |  |  |  |
| _                                                                                                    | teksty napisane wersalikami, wykorzystując bezszeryfowy, jednoelementowy krój pisma w kolorze<br>RGB (102, 195, 208);     |  |  |  |
| _                                                                                                    | na dole koszulki należy umieścić adres strony internetowej Aquaparku Delfin pisany minuskułą w kolorze RGB (227, 30, 36); |  |  |  |
| _                                                                                                    | napisy nie mogą wykraczać poza kontur koszulki;                                                                           |  |  |  |
| Gotowy projekt koszulki zapisz jako <i>koszulka_PESEL.pdf</i> w utworzonym na pulpicie komputera folderze PESEL (PESEL to Twój numer PESEL). |                                                                                                    |  |  |  |
|                                                                                                    |                                                                                                    |  |  |  |

#### Wytyczne dotyczące wykonania projektu banera internetowego

- treść zasadnicza powinna zawierać informacje o wielkim otwarciu Aquaparku Delfin w sobotę 1 maja w godzinach 9.00-22.00 oraz adres i numer telefonu Aquaparku;

▲ 200 pikseli ◆

 w polu "informacje o promocji" należy umieścić tekst informujący, że w dniu otwarcia można zakupić karnety 35% taniej.

Gotowy projekt banera zapisz jako *baner\_PESEL.png o rozmiarze 1000 × 200 pikseli* w utworzonym na pulpicie komputera folderze PESEL (PESEL to Twój numer PESEL).

## Czas przeznaczony na wykonanie zadania wynosi 180 minut.

## Ocenie podlegać będą 4 rezultaty:

- projekt graficzny karnetu wstępu awers w pliku karnet\_awers\_PESEL.pdf;
- projekt graficzny karnetu wstępu rewers w pliku karnet\_rewers\_PESEL.pdf;
- projekt graficzny koszulki w pliku koszulka\_PESEL.pdf;
- projekt graficzny banera internetowego w pliku baner\_PESEL.png.

| Wypełnia zdający                                                                                                    |                                     |
|----------------------------------------------------------------------------------------------------|-------------------------------------|
| Do arkusza egzaminacyjnego dołączam płytę CD opisaną numerem P<br>której jakość nagrania została przeze mnie sprawdzona. | PESEL                               |
| Wypełnia Przewodniczący ZN<br>Potwierdzem że do orkusze ogzeminoswinego doloszone jest płyte CD                          | onicono numerom DESEL adaiacogo     |
| r otwieruzani, ze uo arkusza egzaninacyjnego uoiączona jest piyta CD,                                                    | Czytelny podpis Przewodniczącego ZN |